## Viewing Messages from a Teacher

- 1. Login to Schoology.
- 2. In the upper right corner of your schoology account locate the "envelope".
- 3. If a teacher has sent you a message you will see a number highlighted next to the envelope.
- 4. Click on the envelope to view messages.
- 5. To reply to the message in Schoology Click on the message to open the inbox. Once you have written your message, click "send".

| Messages              |                                                             |  |  |  |  |
|-----------------------|-------------------------------------------------------------|--|--|--|--|
| Inbox                 | Sent Messages                                               |  |  |  |  |
| [example<br>Between 1 | [example: Section 1] test<br>Beoven You, and Chris Amesbury |  |  |  |  |
| - 1                   | Chris Amesbury Wed Oct 28, 2020 at 11:09 am<br>3            |  |  |  |  |
| Message:              |                                                             |  |  |  |  |
|                       |                                                             |  |  |  |  |
|                       | ······································                      |  |  |  |  |
|                       | Send Cancel                                                 |  |  |  |  |
|                       |                                                             |  |  |  |  |

## Sending Messages to a Teacher

Messages (7)

- 1. Click the envelope in the upper right corner.
- 2. Click "New Message".
- 3. Complete the fields and click "Send".

| New Message |                                          | × |   |
|-------------|------------------------------------------|---|---|
| То: *       |                                          |   | N |
| Subject: *  | Type the name of someone in your network |   |   |
| Message:    |                                          |   |   |
|             |                                          |   | Т |
|             |                                          |   |   |
|             | 80 d° 🖻 🌶                                |   |   |
|             | Send Cancel                              |   |   |
|             | Wed at 11.09 uni                         |   | J |
|             | $\rightarrow$                            |   |   |

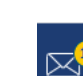

 $\bowtie$ 

Q

....

New Message